Open the Simplicity web app on your computer or another device. Click on <u>Settings.</u>

Click on <u>Configure</u> <u>multi-factor</u> <u>authentication</u>.

3

Select Passkey.

Simplicity Settings Accounts

## **Multi-factor authentication**

Multi-factor authentication adds an additional layer of security to help protect your money.

To configure multi-factor authentication, including passkeys, authenticator app, and SMS multifactor authentication, click the button below.

To find out more about multi-factor authentication, read here.

**Configure multi-factor authentication** 

| Add more backups |                                 |             |  |
|------------------|---------------------------------|-------------|--|
|                  | Authenticator app<br>Not set up | +           |  |
| ුදු              | Passkey<br>Not set up           | Most secure |  |
|                  |                                 |             |  |

Click on <u>Create</u>.

Your Passkey will be saved to the password manager linked to the email you've logged in with (e.g., janesmith@gmail.com)

Ensure you're using the same password manager account across all devices to access your Passkey.

Create a passkey to sign in to simplicity.kiwi?

Passkey will be saved to your **Password Manager** for **janesmith@email.com**.

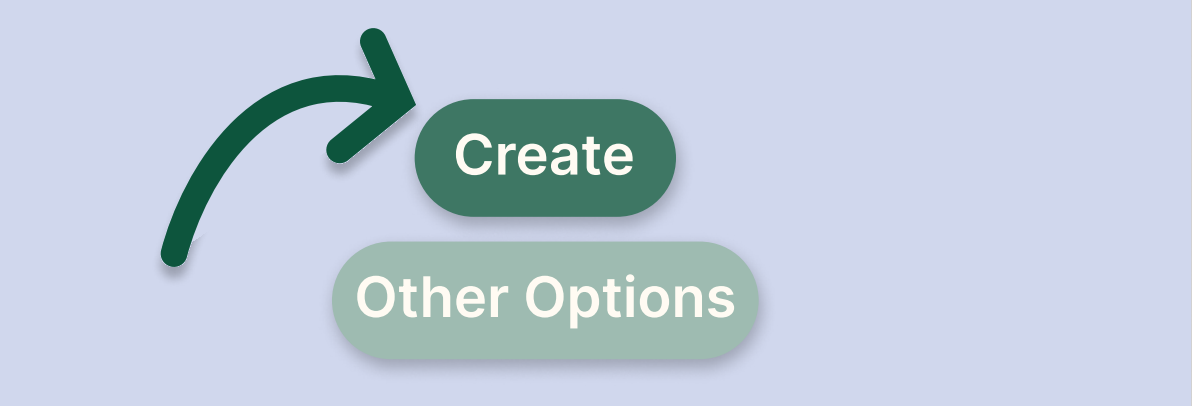

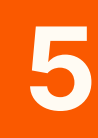

After you click on <u>Create</u>, you'll be asked to scan your fingerprint or face.

When completed successfully, you'll see a confirmation message. Click <u>Done</u> to finish the process.

6

Every time you log in to your Simplicity account a message will pop-up and you'll be prompted to either scan your fingerprint or your face.

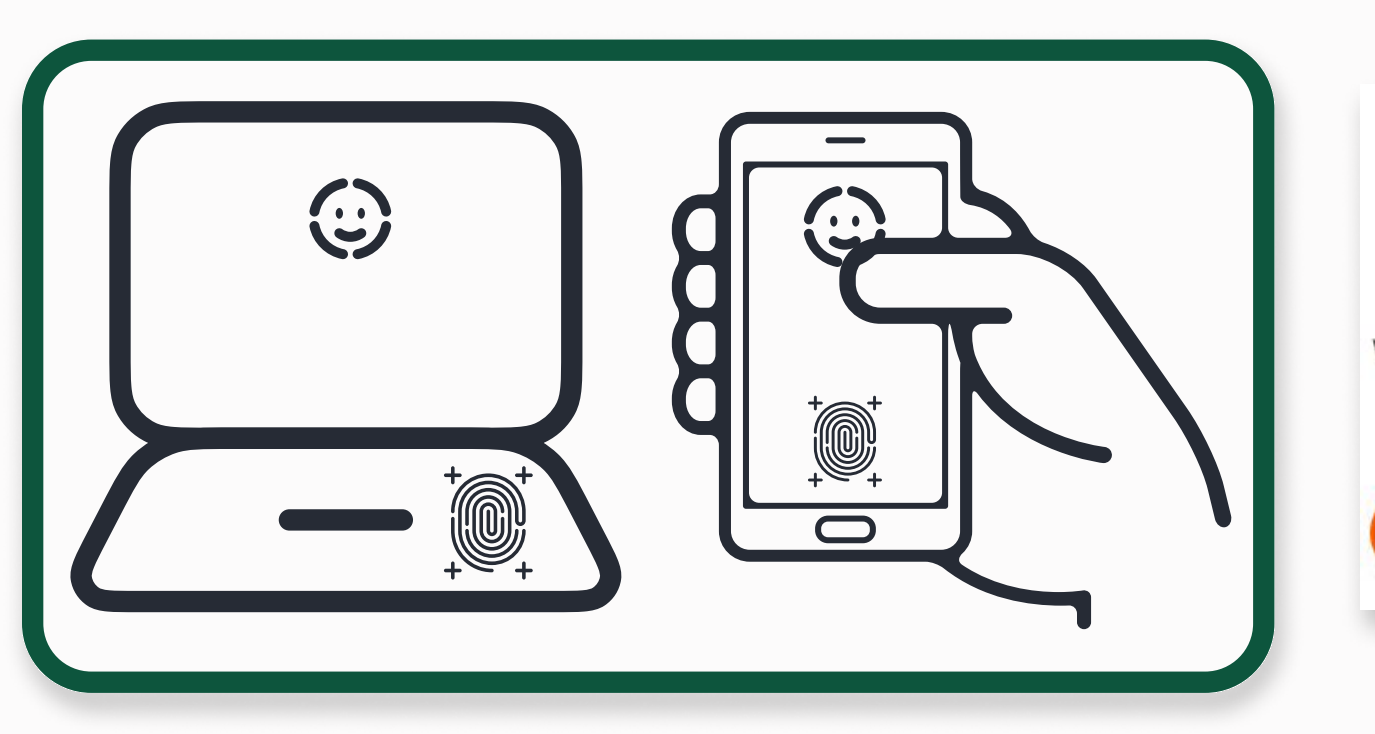

## Authentication has been set up

Passkey is the **default** method you will use to verify identity.

We recommend setting up multiple authentication methods If one is not available, you will need a backup. You ca manage your authentication preferences in settings.

Done

Making sure it's you

Sign in to app.simplicity

as janesmith@gmail.com.

Image: Comparison of the provided of the provided

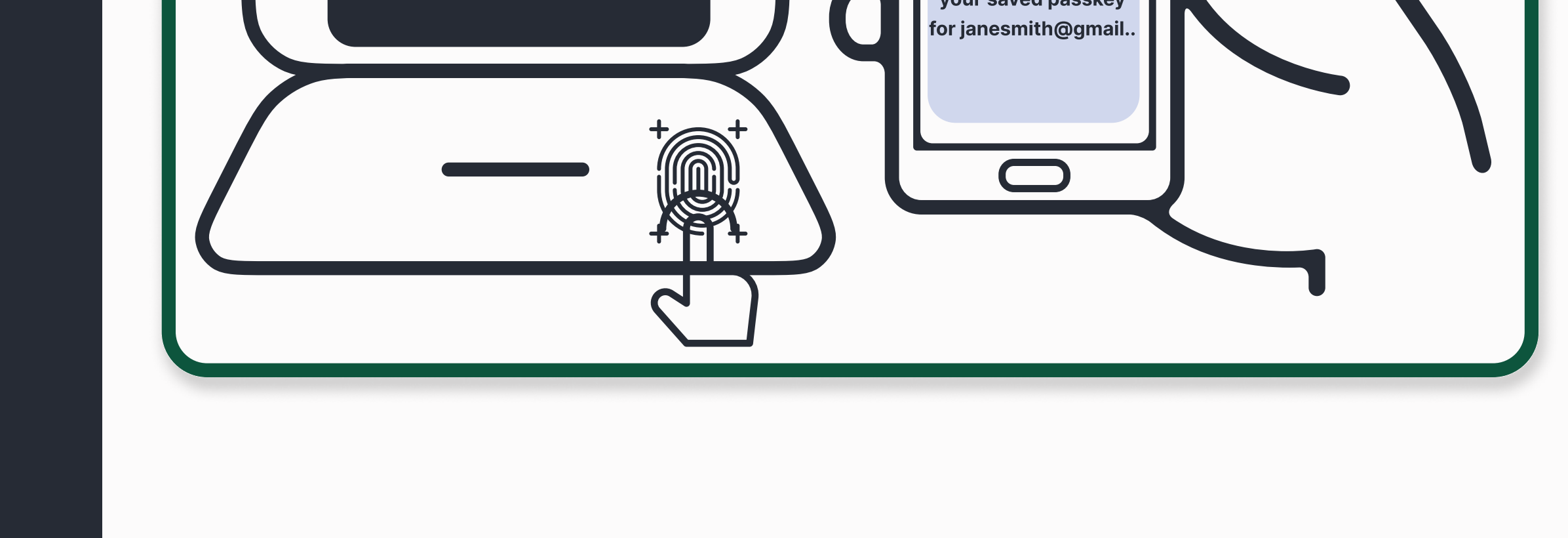